# オンラインでのそろばん授業

# 授業の日までにやっておいてほしいこと

生徒のみなさんへ

この資料を作ったひと:坂田基如(Mail:info@sakata-soroban.com)

所属:坂田珠算教場 URL:https://sakata-soroban.com

最終改訂:2020年4月18日

そろばんの授業をオンラインでおこなうため、必要なものが2つあります。

1つめ カメラ・マイクのついたパソコン、できれば、スマートフォンか iPad

カメラで手元の問題用紙やそろばんを撮影していただきます。

ある程度の解像度や撮影しやすさが必要です。

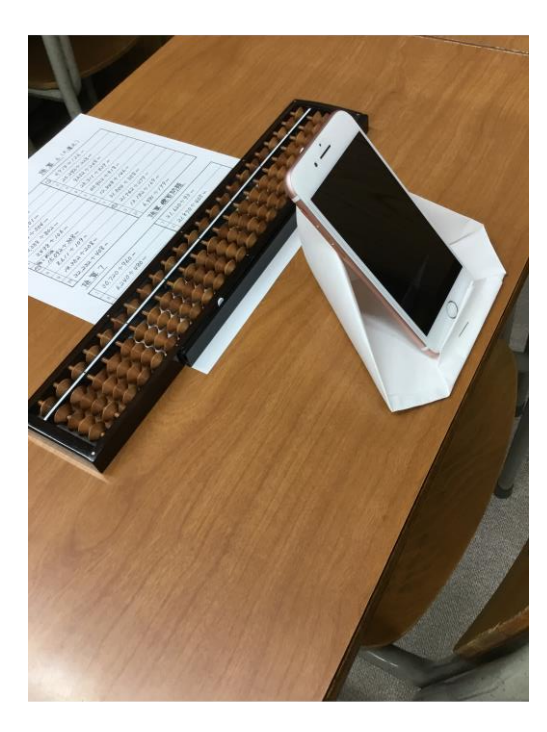

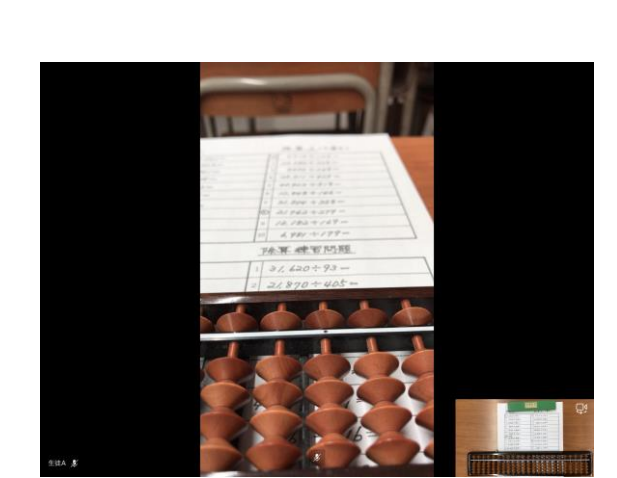

そのため、スマートフォンか iPad が望ましいです。

2つめ 通信料が定額のインターネット

使いすぎると通信速度が低下する回線もさけてください。

この2つが家にあるひとは次のページへ進んでください。

そろばんの授業をオンラインでおこなうため、授業の日までにやっておいてほしいこと

が3つあります。**すべてお金や会員登録は必要ありません。** 

1つめ 授業の日に使うパソコン、スマートフォン、または iPad にインストールしてほし いソフトがあります。

2つめ スマートフォン、または iPad を置くためのスタンドを紙で作ります。

3つめ メールアドレスを教えてください。

次のページから1つずつ説明していきます。

1つめのおねがい

授業の日に使うパソコン、スマートフォン、または iPad にインスト ールしてほしいソフトがあります。

インストールしてほしいソフトは「Microsoft Teams」です。無料のソフトです。

まず、パソコンへのインストール方法、次にスマートフォン、または iPad へのインストー

ル方法を説明します。

インストールしていただくのは、どちらか一方、授業で使う方だけでかまいません。

# 「Microsoft Teams」のパソコンへのインストール方法

①次の URL をご覧ください。

https://products.office.com/ja-jp/microsoft-teams/download-app

「teams」などで検索していただいてもたどり着けます。

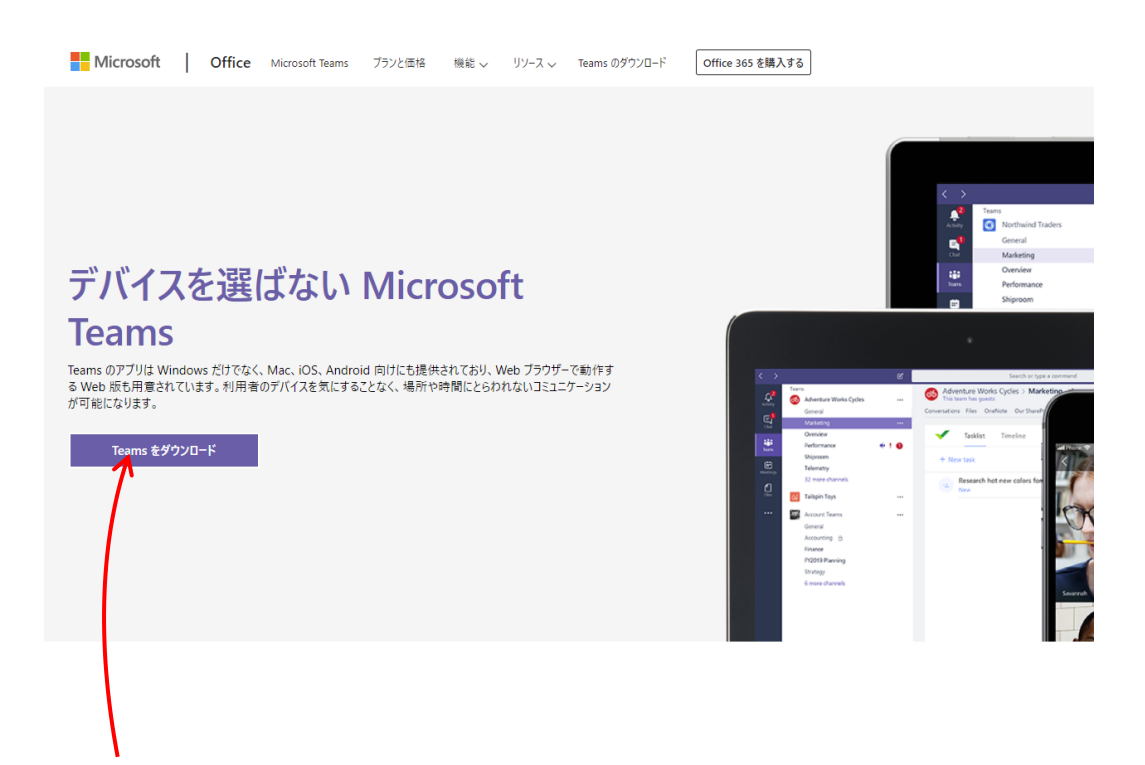

②「Teams をダウンロード」からダウンロードして下さい。表示される指示にしたがって

インストールしてください。

次のページに続きます。

③インストールが完了すると、次のような画面が表示されるかもしれません。×をクリック

| Microsoft Teams |                                                                                                    | - | × |
|-----------------|----------------------------------------------------------------------------------------------------|---|---|
|                 | With the second second seco |   |   |
|                 | サインイン アドレス                                                                                                    |   |   |
|                 | サインイン                                                                                                    |   |   |
|                 |                                                                                                    |   |   |
|                 | まだ Teams に参加していませんか? 詳細はこちら                                                                                                    |   |   |
|                 |                                                                                                    |   |   |

して閉じてください。

### <u>会員登録やサインインは必要ありません。</u>

パソコンへのインストール方法の説明はこれで終わりです。

次に、スマートフォンや iPad へのインストール方法を説明します。

# 「Microsoft Teams」のスマートフォン、iPad へのインス トール方法

①スマートフォンのアプリストアなどで、「teams」「チームズ」などを検索してください。

②すると、次のソフトが見つかります。

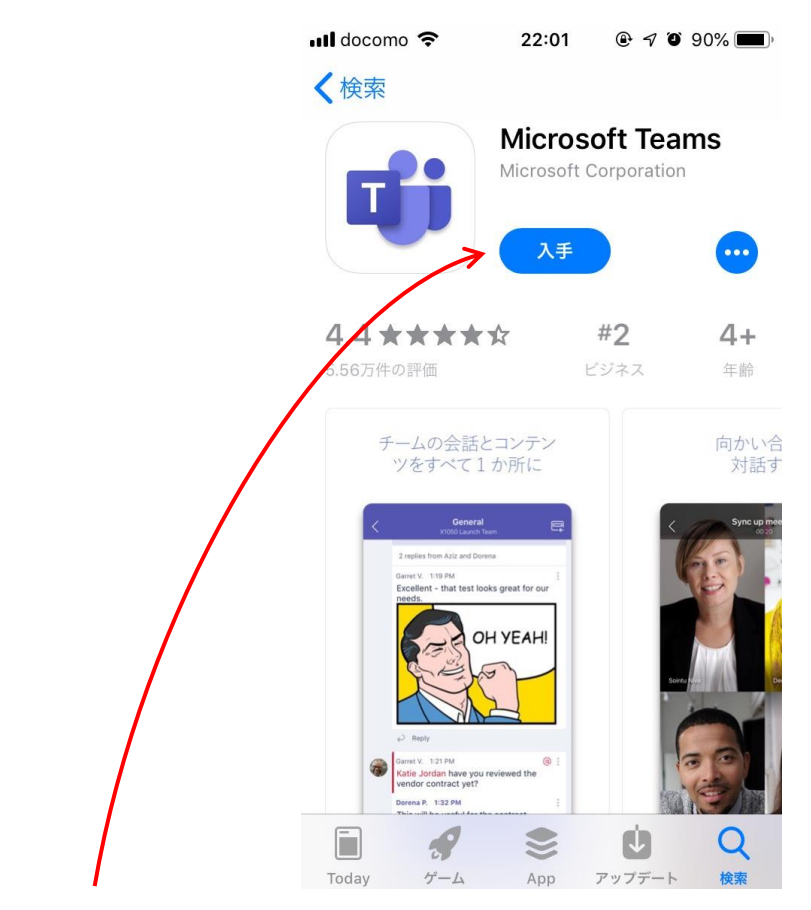

入手ボタンをタッチしてください。

③インストールが始まります。すぐ終わる場合もあれば、1 時間以上かかるときもあります。 インストールが止まっているように見えても進んでいます。しばらく待ってみてください。

もし、途中でカメラやマイクの使用を許可しますか?と聞かれたら、許可してください。

④インストール完了後、もし、次のような画面が表示された場合、閉じていただいて構いま

| nil docomo 🗢 18:25   | 85% 🔳 |
|----------------------|-------|
| Microsoft Teams      |       |
|                      |       |
| Microsoft Teams へようこ | そ!    |
| チームがより快適に共同作<br>きろ堤所 | 業で    |
| C 2 1/110            |       |
| メール、電話番号、またはユーザ      | 一名    |
| サインイン                |       |
| サインインのヘルプ            |       |
|                      |       |
| 無料でサインアップ            |       |

#### せん。**サインインやアカウントの作成は必要ありません。**

スマートフォンや iPad へのインストール方法の説明はこれで終わりです。

1つめのおねがい はこれで終わりです。

2つめのおねがい

スマートフォン、またはiPadを置くためのスタンドを紙で作ります。

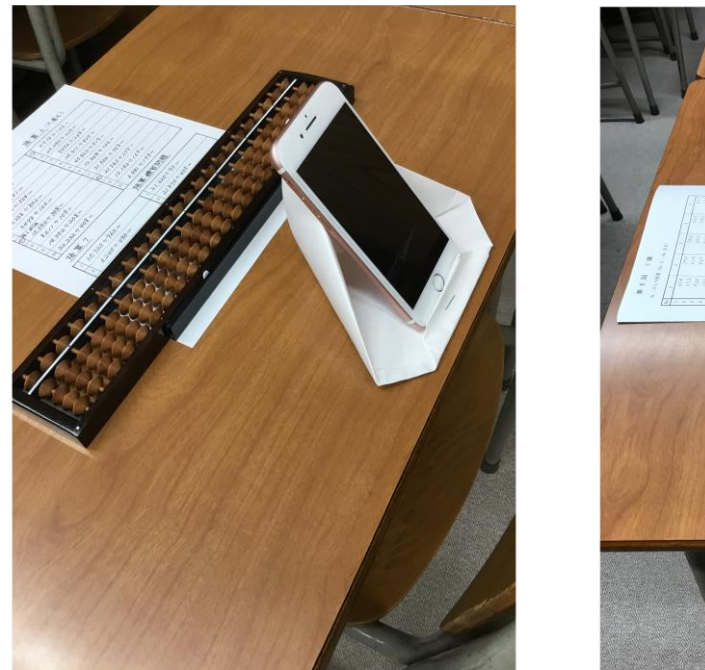

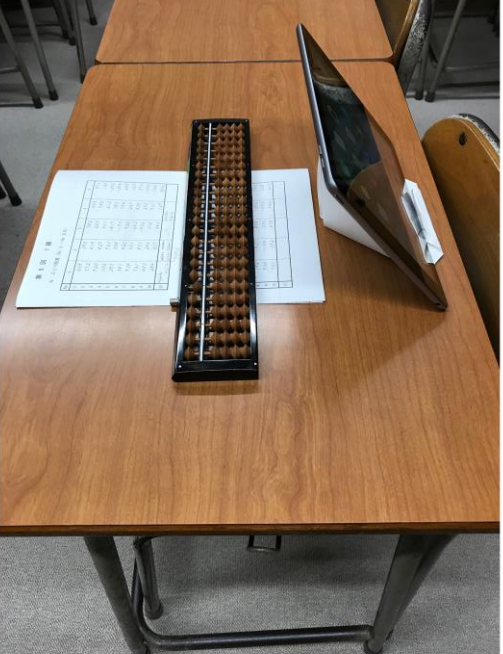

次のホームページ(アオイゼミのタテガミ)を参考に作ってください。

http://tate-gami.com

「スマートフォン紙、スタンド」や「アオイゼミ、タテガミ」で検索してもでてきます。

自分のスタンドがあるひとは、それを使ってください。

2つめのおねがい はこれで終わりです。

3つめのおねがい

メールアドレスを教えてください。

## 「どんなメールアドレスでもいいのですか?」

保護者の方のメールアドレスでも、ご本人のメールアドレスでも構いません。

Gmail や iCloud のメールでも、docomo や au などキャリアのメールでも構いません。

次のページに続きます。

## 「なぜ、メールアドレスを教えないといけないのですか?」

教えていただいたメールアドレスに、オンライン授業の入り口をお送りします。

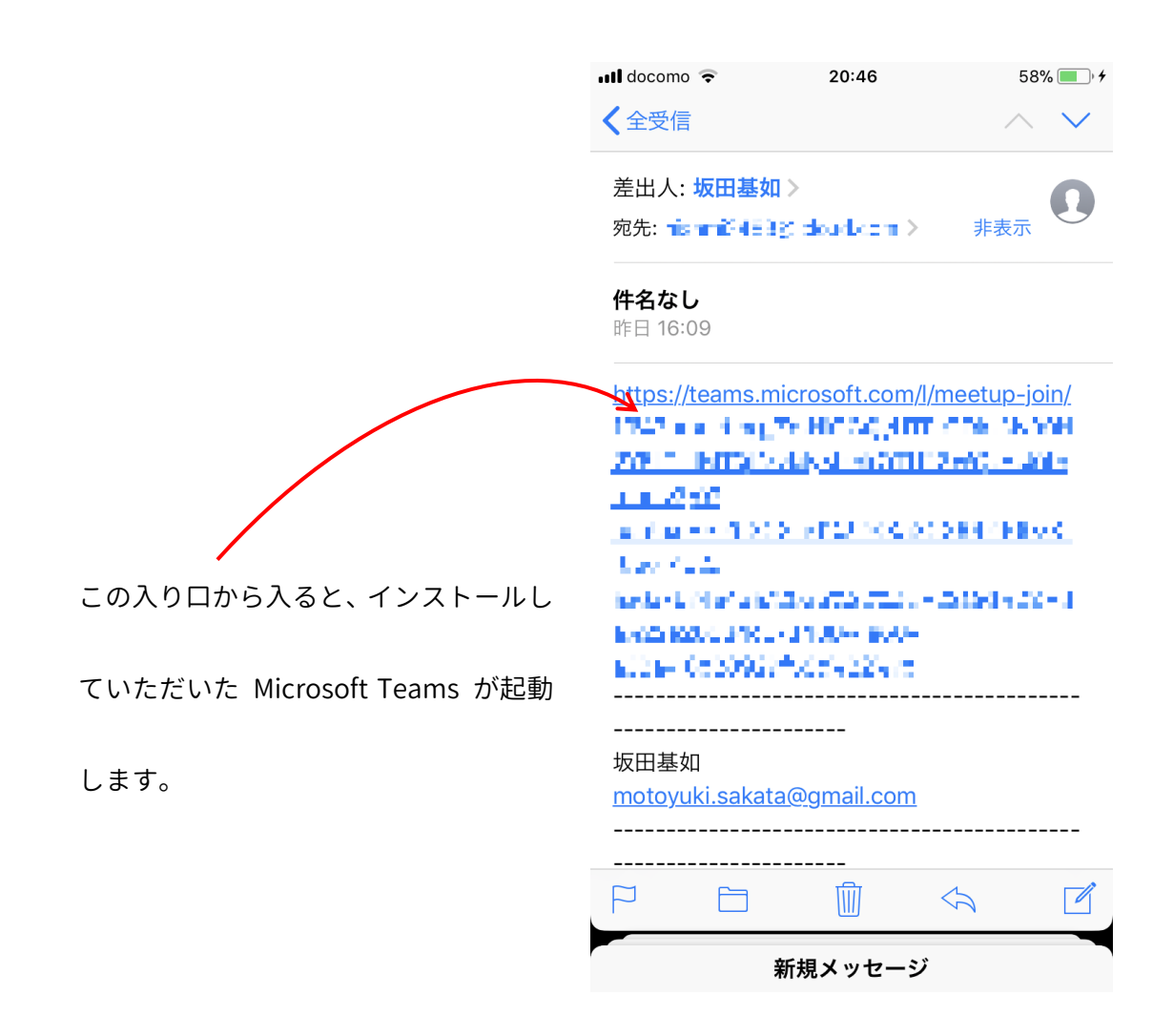

#### このため、授業に使うパソコン、スマートフォンや iPad から見られるメールアドレスを

教えてください。

次のページに続きます。

## 「どうやってメールアドレスを教えればよいのですか?」

2つ方法があります。どちらかご都合のよい方法でお願いいたします。

1つ目の方法 お手数ですが、次のメールアドレスに、メールをお送りください。

info@sakata-soroban.com

メールの件名、または、本文に名前を書いてください。空メールは、届かず削除されてし

まうかもしれません。

2つ目の方法 ホームページのお問合せフォームから送信してください。

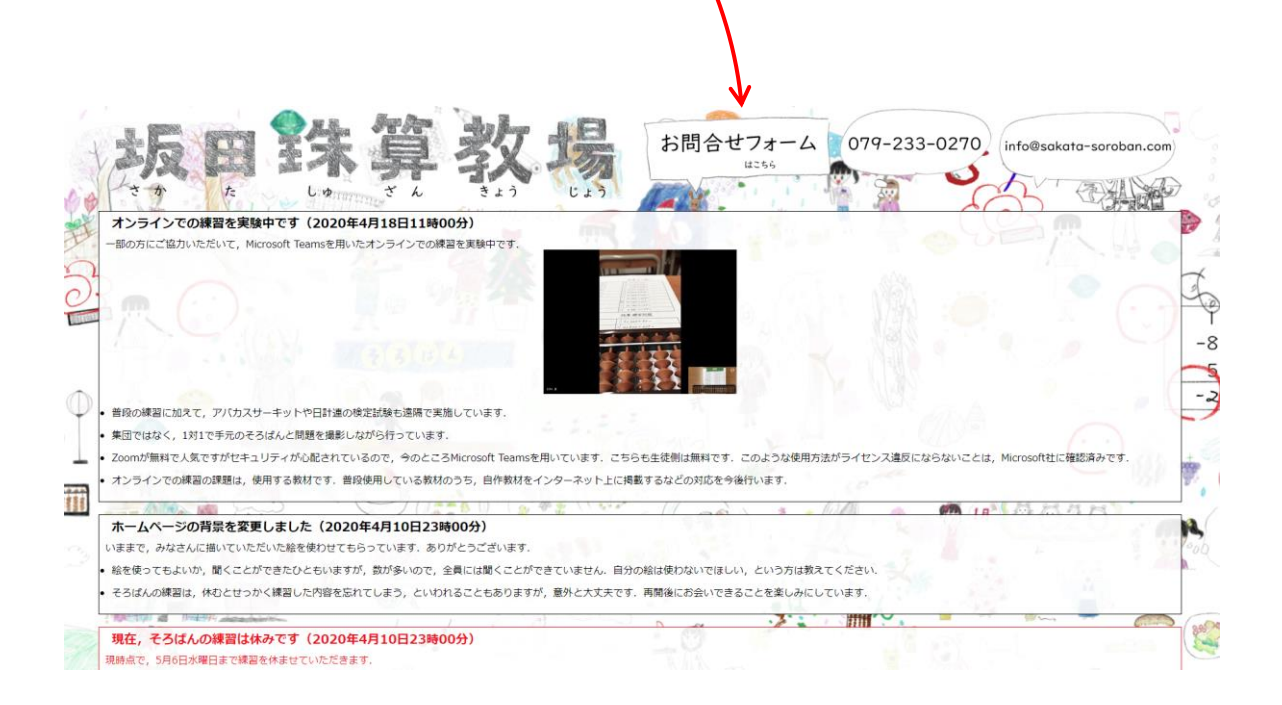

いずれの方法も 48 時間経っても返信がない場合は教室までお電話ください。

3つめのおねがい はこれで終わりです。

授業の日までにやっておいてほしいことは、これで終わりです。